### 1. Bibliothekskatalog über die Homepage der Bibliothek starten

## 2. Reiter "Konto" öffnen

#### InfoGuide

| Suche Merkliste<br>Einfache Suche Erw          | Konto                   |                        |          |   |
|------------------------------------------------|-------------------------|------------------------|----------|---|
| Sprachauswahl deutsc                           | h   <u>enqlisch</u>     |                        |          |   |
| Sucheingabe                                    |                         |                        | 7        |   |
| Suche in Bibliothek H<br>Stiftungsfachhochschu | Katholische<br>Jle      | Zurücksetzen<br>Suchen |          |   |
| Suche eingrenzen                               | Suche im Gateway Bayern | ]                      |          | 7 |
| Suche in Zweigstelle<br>Alle Zweigstellen      | ×                       |                        |          |   |
| Medienart<br>alle                              | V                       | Jahr von               | Jahr bis |   |
| ORAC Applicate Kingging                        | a l Mobil               |                        |          |   |

Diese Seite verwendet Cookies. Weitere Informationen..

#### 3. Benutzernummer und Kennwort eingeben

# InfoGuide

| Suche     | Merkliste        | Konto      |                          |                            |                         |
|-----------|------------------|------------|--------------------------|----------------------------|-------------------------|
|           |                  |            |                          |                            |                         |
|           |                  |            |                          |                            |                         |
| Login     |                  |            |                          |                            |                         |
| Bitte gel | oen Sie Ihre Ber | nutzernumm | er und Ihr Kennwort ein. | Bitte melden Sie sich beim | Verlassen des OPACs ab. |
| Benutz    | ernummer         |            |                          |                            |                         |
|           |                  |            |                          |                            |                         |
| Kennwo    | ort              |            |                          |                            |                         |
|           |                  |            |                          |                            |                         |
|           |                  |            | zurück Login             |                            |                         |

**Benutzernummer** stellt die 8stellige Nummer unter dem Barcode auf Ihrem Bibliotheks- bzw. Studierendenausweis (z.B. 20054321) dar

Achtung: Wenn Sie sich das erste Mal im OPAC anmelden, bitte das Feld Kennwort freilassen. In einem neuen Fenster können Sie dann ein Kennwort vergeben.

4. Titel einzeln verlängern

Schritt-für Schritt-Anleitung Bibliothekskatalog: Verlängern ausgeliehener Titel

| Suche    | Merkliste            | Konto          |                          |         |             |            |                              |
|----------|----------------------|----------------|--------------------------|---------|-------------|------------|------------------------------|
| Kontosta | nd Benutzero         | laten Sucl     | heinstellungen           | Suchdie | nste        |            |                              |
|          |                      |                |                          |         |             |            |                              |
|          |                      |                |                          |         |             |            |                              |
| Ausleih  | en (2) Best          | ellungen (0)   | Vormerkunge              | en (0)  | Gebühren    | (0,00 EUR) |                              |
| Übersio  | ht <u>Gemahnte N</u> | Medien Rück    | <u>qeforderte Medien</u> | Verläng | erte Medien | Fernleihen |                              |
|          |                      |                |                          |         |             |            |                              |
| Auslei   | hen                  |                |                          |         |             |            | « 1 »                        |
| Nr.      | Titel, Verfasse      | er -           |                          |         |             | Leihfrist  | , Zweigstelle                |
| 1.       | Erziehungskor        | npetenz        |                          |         |             | 11.12.201  | 15 - 22.01.2016              |
|          | Fuhrer, Urs          |                |                          |         |             | Benedikt   | beuern / Ausleihe Bibliothek |
| ÷.       | BEN1-00020456        | -0 / 01/R 08.  | 03 014                   |         |             | Benedikt   | beuern                       |
|          | Eine nachträglich    | he Verlängeru  | ing ist möglich.         |         |             |            |                              |
|          |                      |                |                          |         |             |            |                              |
| 2.       | Alles meins! O       | der 10 Trick   | s, wie man alles         | kriegen | kann        | 22.01.201  | 16 - 22.02.2016              |
|          | Moost, Nele          | v lock         |                          |         |             | Benedikti  | Deuern / Ausleihe Bibliothek |
|          | Eine Verlängeru      | ng ist möglich | <u>.</u>                 |         |             | Deneurkt   |                              |
|          |                      |                |                          |         |             |            |                              |
|          |                      |                |                          |         |             |            | « 1 »                        |
|          |                      |                |                          |         |             |            |                              |

Zur Verlängerung einzelner Medien den grünen Link unter der Titelbeschreibung anklicken.

Die Verlängerung einzelner Titel ist 14 Tage vor Ablauf der Leihfrist möglich. Ausgeliehene Medien können zwei Mal für je vier Wochen verlängert werde, sofern diese nicht von einem anderen Nutzer vorgemerkt sind. Bei vielen Titeln ist auch eine nachträgliche Verlängerung der Leihfrist möglich.

ODER: 4. Alle Titel verlängern

| iche             | Merkliste Konto                                                                                                    |                                                                                   |                                                                     |
|------------------|----------------------------------------------------------------------------------------------------|-----------------------------------------------------------------------------------|---------------------------------------------------------------------|
| ntosta           | nd Benutzerdaten Sucheinstellungen Suchdienste                                                                         |                                                                                   | Sucher                                                              |
|                  |                                                                                                    |                                                                                   | weitere Optionen                                                    |
| Auslei<br>Übersi | hen (2) Bestellungen (0) Vormerkungen (0) Gebühn<br>cht Gemahnte Medien Rückgeforderte Medien Verlängerte Medi         | ren (0,00 EUR)<br>en Fernleihen                                                   | Konto verlängern<br>Alle Ausleihen verlängern                       |
| Ausle<br>Nr.     | ihen<br>Titel, Verfasser                                                                                               | < 1 »<br>Leihfrist, Zweigstelle                                                   | drucken   speichern<br>F-Mail                                       |
| 1.               | Erziehungskompetenz<br>Fuhrer, Urs<br>BEN1-00020456-0 / 01/R 08.03 014<br>Leihfristüberschreitung:                     | 11.12.2015 - 22.01.2016<br>Benediktbeuern / Ausleihe Bibliothek<br>Benediktbeuern | christa.schanderl@ksfh.de<br>Betreff                                |
| 2.               | Eine nachträgliche Verlängerung ist möglich.<br>Alles meins! Oder 10 Tricks, wie man alles kriegen kann<br>Moost. Nele | 22.01.2016 - 22.02.2016<br>Benediktbeuern / Ausleihe Bibliothek                   | versenden                                                           |
| Ŵ                | BEN1-00022586-X / 01/A<br>Eine Verlängerung ist möglich.                                                               | Benediktbeuern                                                                    | Neue Signaturen!<br>Die neuen Signaturen<br>zeigen den Standort an: |
|                  |                                                                                                    | « 1 »                                                                             | 01/ = BB Neubau 1. Stock                                            |

Es ist auch möglich, alle verlängerbaren Ausleihen auf einmal zu verlängern. Dafür wird auf der rechten Seite unter "weitere Optionen" der Link <u>Alle Ausleihen verlängern</u> angeklickt. Einzelne Titel, bei denen eine Verlängerung noch nicht möglich ist, werden nicht verlängert.

## 5. Verlängerung bestätigen

Schritt-für Schritt-Anleitung Bibliothekskatalog: Verlängern ausgeliehener Titel

| Suche Mer                                                                                               | diste                                                                    | Konto                                           |                             |                |               |              |            |  |  |
|----------------------------------------------------------------------------------------------------|--------------------------------------------------------------------------|-------------------------------------------------|-----------------------------|----------------|---------------|--------------|------------|--|--|
| Kontostand B                                                                                            | enutzerd                                                                 | aten S                                          | Suchein                     | nstellungen    | Suchdi        | enste        |            |  |  |
|                                                                                                    |                                                                          |                                                 |                             |                |               |              |            |  |  |
| Ausleihen (2)                                                                                           | Beste                                                                    | ellungen                                        | ı (0)                       | Vormerkung     | jen (0)       | Gebühren     | (0,00 EUR) |  |  |
| Übersicht Ge                                                                                            | mahnte M                                                                 | ledien <u>R</u>                                 | Rückgefo                    | orderte Medier | <u>Verlän</u> | gerte Medien | Fernleihen |  |  |
| Verlängerung                                                                                            |                                                                          |                                                 |                             |                |               |              |            |  |  |
| Datum: 08.02.2<br>Benutzernum<br>Zweigstelle: B<br>Verlängerte M<br>Drucken 01<br>Verlängerte M         | 016<br>ner: 1100<br>enediktber<br>edien: 1                               | 0100<br>uern<br>Ableh                           | hnunger                     | n: 1           |               |              |            |  |  |
| Titel: Alles me<br>Verfasser: Moo<br>Mediennumme<br>Signatur: 01/A<br>Status: 1. Verl<br>neues Leihfris | ins! Oder<br>ist, Nele<br>ir: BEN1-0<br>ängerung<br>tende: 08            | r 10 Tric<br>00022586<br>g<br>3.03.2016         | <b>cks, wie</b><br>5-X<br>6 | e man alles k  | criegen l     | cann         |            |  |  |
| Ablehnungen                                                                                             |                                                                          |                                                 |                             |                |               |              |            |  |  |
| Titel: Erziehur<br>Verfasser: Fuh<br>Mediennumme<br>Signatur: 01/R<br>Status: Vorzei<br>Leihfristende:  | gskompe<br>rer, Urs<br>r: BEN1-0<br>08.03 014<br>tige Verla<br>08.03.201 | etenz<br>00020456<br>4<br><b>äng. ers</b><br>16 | 5-0<br>st ab 23             | .02.2016       |               |              |            |  |  |
| Drucken                                                                                                 | [                                                                        |                                                 |                             |                |               |              |            |  |  |

Können Titel noch nicht verlängert werden, blinkt eine rote Ablehnungsmeldung auf. Mit einem Klick auf or können alle verlängerbaren Titel verlängert werden.

## 6. Die neue Leihfrist und die Anzahl der Verlängerungen erscheinen in der Kontoübersicht.

| uslei | hen (2) Bestellungen (0) Vormerkungen (0) Ge                                                   | ebühren (0,00 EUR)                                                 |
|-------|------------------------------------------------------------------------------------------------|--------------------------------------------------------------------|
| bersi | icht Gemahnte Medien Rückgeforderte Medien Verlängerte                                         | Medien Fernleihen                                                  |
| Ausle | ihen                                                                                           | «1:                                                                |
| Nr.   | Titel, Verfasser                                                                               | Leihfrist, Zweigstelle                                             |
| 1.    | Alles meins! Oder 10 Tricks, wie man alles kriegen ka<br>Moost, Nele<br>BEN1-00022585-X / 01/A | nn 22.01.2016 - 22.02.2016<br>Benediktbeuern / Ausleihe Bibliothek |
| Ŷ     | Eine Verlängerung ist möglich.                                                                 | beneuktbeuern                                                      |
| 2.    | Eine Verlängerung ist möglich.<br>Erziehungskompetenz                                          | 11.12.2015 - 08.03.2016                                            |